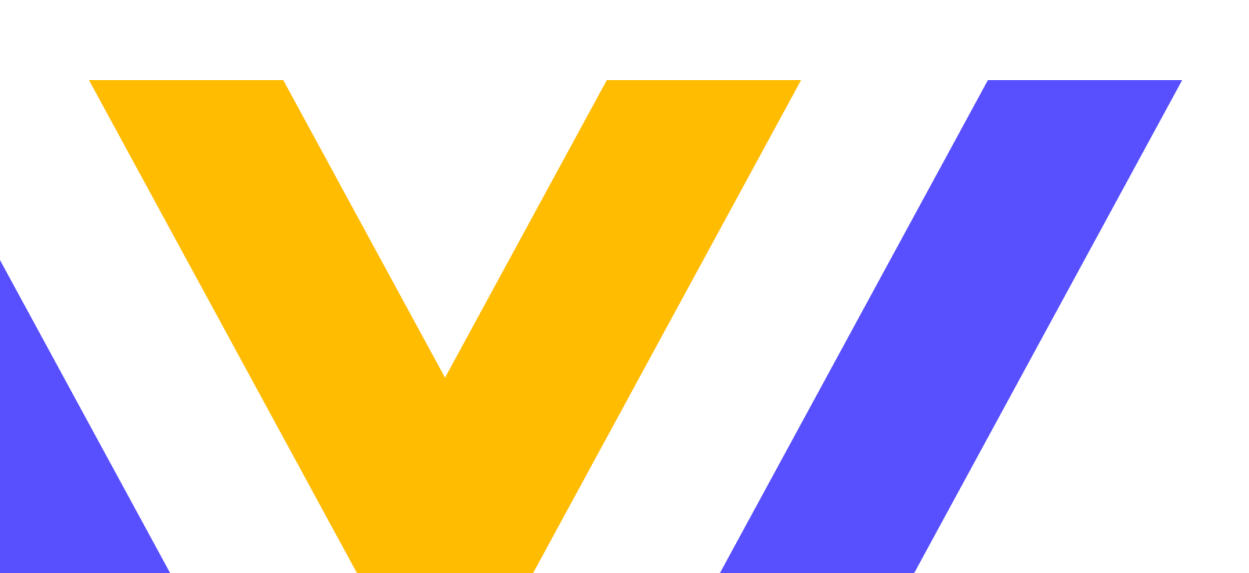

# **BIBLIOTECA / CRAI**

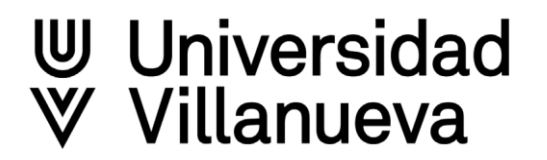

#### **Discovery Villanueva**

- Buscador de nueva generación que permite recuperar, a través de una única caja de búsqueda, los contenidos de todas las colecciones de la Biblioteca: catálogo físico y recursos online suscritos, bases de datos a texto completo y referenciales, así como portales y repositorios de acceso abierto seleccionados.
- Ofrece una interfaz de búsqueda intuitiva que incluye búsqueda básica y avanzada, también cuenta con opciones de proyectos personalizados para guardar y administrar búsquedas, opciones de impresión, exportar y formato de citas. Dispone de una serie de limitadores diseñados para reducir los resultados de búsqueda y guiar a los usuarios al mejor recurso disponible según el formato, la ubicación, y otros criterios.

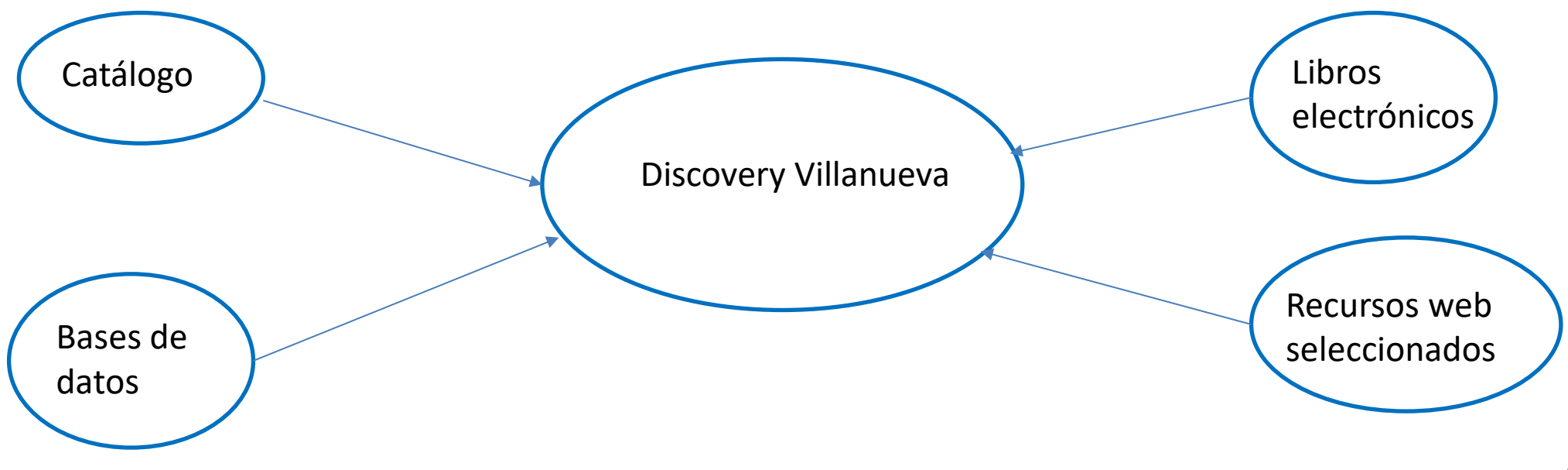

# Cómo buscar información

- Antes de comenzar una búsqueda debemos hacernos varias preguntas. ¿Qué quiero estudiar?, ¿A qué población quiero dirigir mi estudio?, ¿En qué aspectos quiero profundizar?, ¿En qué periodo de tiempo quiero centrar mi investigación?, etc.
- Seleccionar palabras clave, términos temáticos o descriptores que pueden definir el objeto de estudio.
- En cuanto a los términos de búsqueda, pueden constituirse por medio de palabras claves, extraídas del lenguaje natural, o por medio de descriptores del tesauro de la base de datos. (No se deben utilizar palabras vacías, es decir, aquellas que no tienen valor semántico para la búsqueda (preposiciones, adverbios, conjunciones, artículos etc)
- Es importante que los descriptores, términos temáticos, se utilicen en inglés. Todos los documentos que recuperan las bases de datos están indizados, descritos, en inglés, sea cual sea el idioma original.
- Seleccionar las fuentes de información, tipo de documento, etc.
- Para construir una estrategia de búsqueda utilizaremos estas palabras clave o términos temáticos, combinándolos con los operadores booleanos y truncamientos.

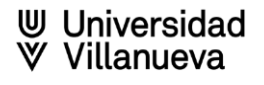

# Caja única de búsqueda

- En la caja de la página principal de la web de Biblioteca, podremos lanzar una búsqueda contra casi toda la documentación del fondo de la biblioteca, tanto en formato papel como online.
- Los únicos recursos que no están incluidos son: Tirant Premium, Aranzadi Proview y varias bases de datos de WOS.
- > El primer filtro que podemos utilizar en esta primera búsqueda:
  - Buscar en todo
  - Buscar en libros
  - Buscar en artículos
  - Buscar por título de revista
  - Buscar en bases de datos

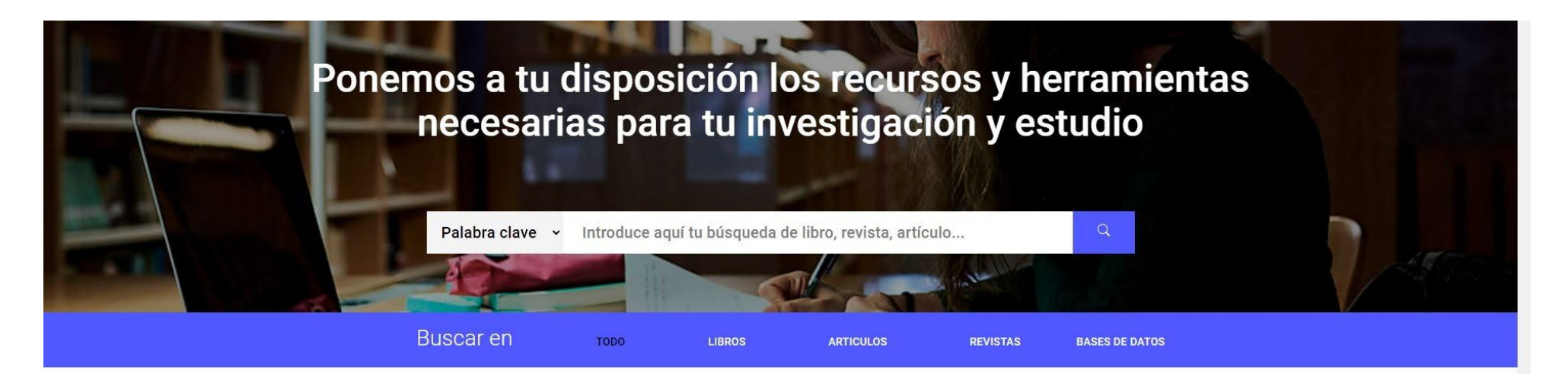

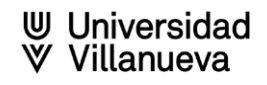

#### Búsqueda básica

La búsqueda básica es la primera opción que ofrece Discovery. Con la búsqueda básica puede realizar rápidamente una búsqueda por palabras clave. También se pueden aplicar algunos filtros antes de lanzar la búsqueda.

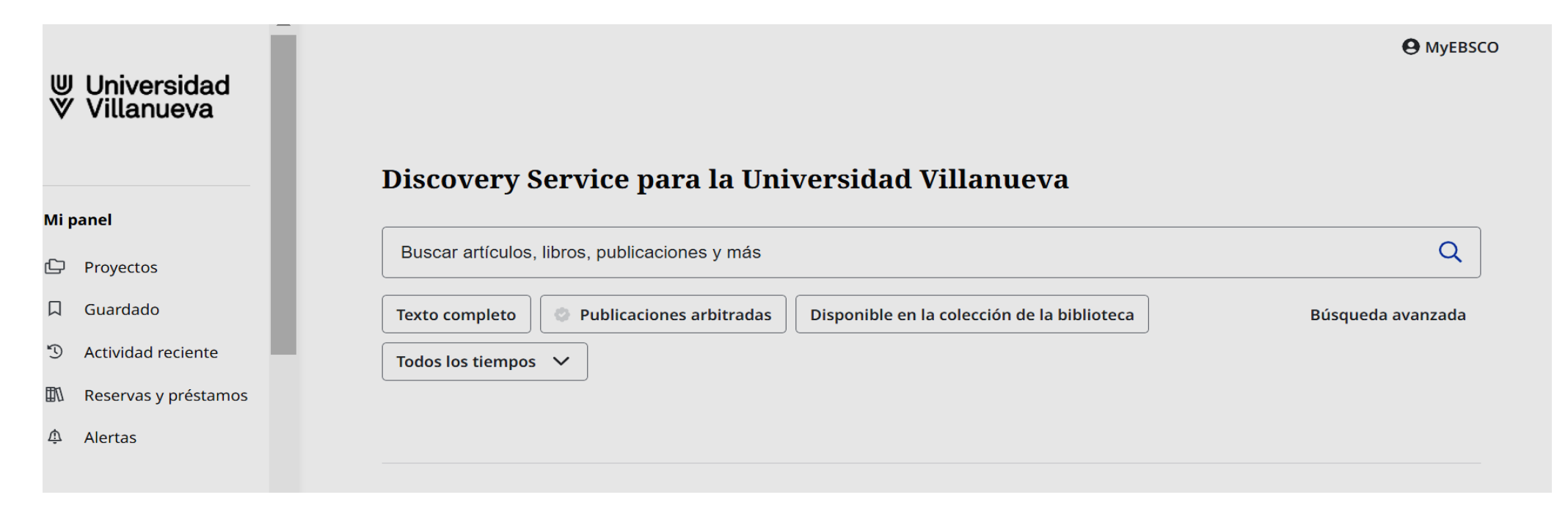

#### Búsqueda Básica

Simplemente seleccione los limitadores deseados debajo del cuadro de búsqueda y haga clic en la lupa para ejecutar su búsqueda.

| Discovery Servi           | ce para la Universidad Villanueva                                      |                         |
|---------------------------|------------------------------------------------------------------------|-------------------------|
| Buscar artículos, libros, | publicaciones y más                                                    | Q                       |
| Texto completo            | blicaciones arbitradas Disponible en la colección de la biblioteca     | Búsqueda avanzada       |
| Todos los tiempos 🗸       |                                                                        |                         |
| Todos los tiempos         |                                                                        |                         |
| Últimos 12 meses          |                                                                        |                         |
| Últimos 5 años            |                                                                        |                         |
| Últimos 10 años           | confidencialidad   Condiciones de uso   Cierre de sesión institucional | Administrar mis cookies |
|                           | © 2024 EBSCO Information Services, LLC. Todos los derechos reserv      | vados.                  |

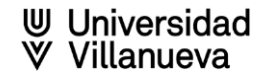

# Mi Panel / Cuenta personal

El Panel de Control, disponible en la columna del lado izquierdo de Discovery Villanueva donde encontrará:

- Proyectos
- Elementos Guardados

- Actividad Reciente
- Alertas

| ⊎ Universidad<br>∛ Villanueva |                                                                                     | <b>O</b> Myebsco  |
|-------------------------------|-------------------------------------------------------------------------------------|-------------------|
|                               | Discovery Service para la Universidad Villanueva                                    |                   |
| Mi panel                      |                                                                                     |                   |
| 🗅 Proyectos                   | Buscar artículos, libros, publicaciones y más                                       | Q                 |
| 口 Guardado                    | Texto completo Publicaciones arbitradas Disponible en la colección de la biblioteca | Búsqueda avanzada |
| D Actividad reciente          | Todos los tiempos 🗸                                                                 |                   |
| 🗈 Reservas y préstamos        |                                                                                     |                   |
| 🏚 Alertas                     |                                                                                     |                   |
|                               |                                                                                     |                   |
|                               |                                                                                     | W Villon          |

# **Gestionar Proyectos**

Los proyectos le permiten recopilar y organizar los elementos que encuentra en Discovery, como artículos y libros electrónicos etc.

1. Haga clic en Proyectos en Mi panel, en la columna de la izquierda.

2. Haga clic en el botón Más.

3. Cumplimente el nombre para su proyecto, elija una fecha de vencimiento (opcional) y haga clic en el botón Crear.

|                              |                                                       | Nuevo proyecto          |
|------------------------------|-------------------------------------------------------|-------------------------|
| panel V                      |                                                       |                         |
| Proyectos                    | Cantidad de proyectos: 3                              | J₹ Más nuevos →         |
| 니 Guardado                   | Principles Accounting                                 | :                       |
| O Actividad reciente         |                                                       |                         |
| Reservas y préstamos         |                                                       |                         |
| Alertas                      | © Fecha de expiración 31/10/2024                      | ÷                       |
| rramientas de<br>/estigación | Proyecto nuevo                                        | 1                       |
| Nueva búsqueda               |                                                       |                         |
| Publicaciones                |                                                       |                         |
| Mapa conceptual              | Crear nuevo proyecto X                                |                         |
| Proyec                       | Nombre                                                | •                       |
| d de proyectos:              | 0/255                                                 | ↓₹ Más nuevos ∨         |
| ples Account                 | Fecha de expiración (optativo)                        | :                       |
| o Climatico                  | Descripción (optativo)                                |                         |
| de expiración 3 <sup>.</sup> |                                                       |                         |
| to nuevo                     | 0/300                                                 | :                       |
| de expiración 1:             | Cancelar Crear                                        |                         |
|                              | Cláusula de confidencialidad   Condiciones de uso   / | Administrar mis cookies |

#### Función de Marcadores

Permiten marcar artículos como favoritos y guardarlos en su Panel de control. Puede iniciar sesión en su cuenta personal para guardar los artículos que le gusten para siempre.

En cualquier lugar donde vea un ícono de **Marcador** (lista de resultados, vista de detalles del artículo, texto completo en línea/PDF), puede hacer clic en él para guardar un artículo en su **Panel**.

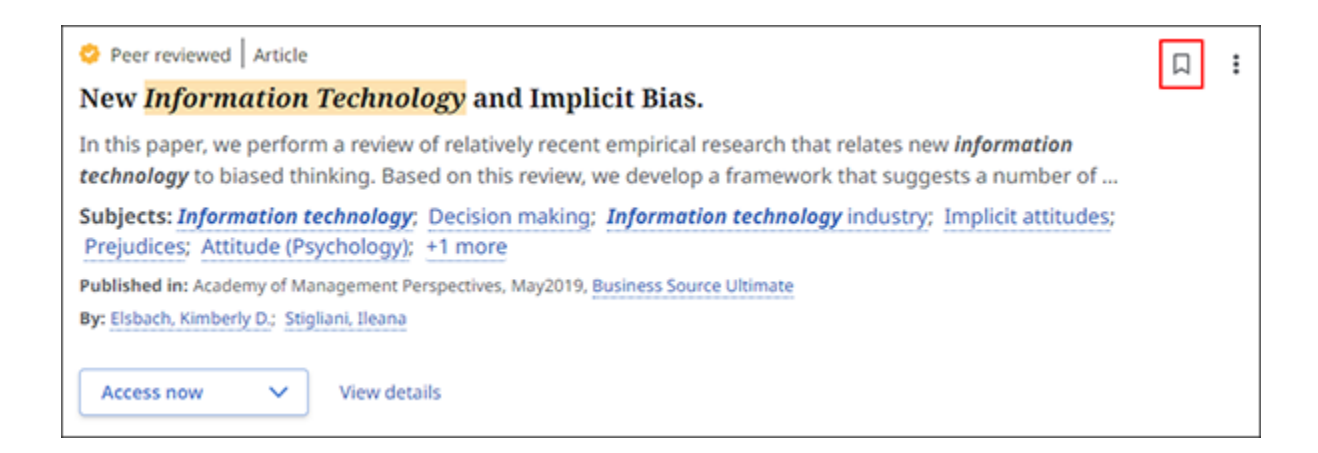

El icono se vuelve azul icono de marcador azul para indicar que has marcado el artículo como favorito y que está disponible en tu Panel. Haz clic en él de nuevo para eliminarlo

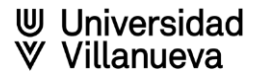

### Historial de búsqueda

Haz clic en Actividad Reciente para ver el historial de búsqueda y las alertas de búsqueda que hayas configurado. Haga clic en un término de búsqueda para volver a ejecutar la búsqueda. Las búsquedas con un icono de marcador azul se han guardado y también están disponibles en la vista Guardado.

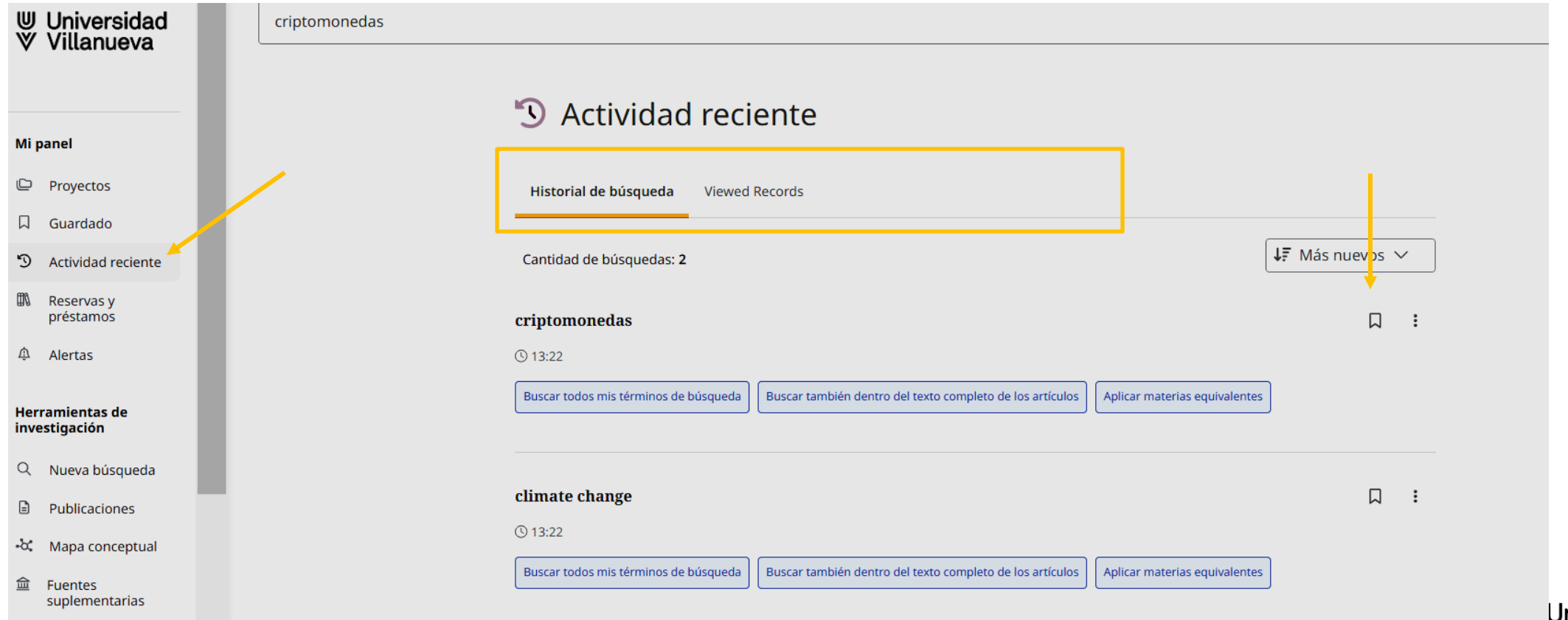

Universidad Villanueva

#### Cómo crear alertas de búsqueda

Alerta de búsqueda: en la parte derecha de la fila de resultados, cliquear en los tres puntos y seleccionar, crear alerta.

| ⊎ Universidad<br>∀ Villanueva | ("secondary education" or "secondary school" or "high school") AND history didactic* and "artificial intelligence" NOT primary | ⊗ Q               |
|-------------------------------|----------------------------------------------------------------------------------------------------|-------------------|
|                               | Todos los filtros (3) Texto completo                                                                                           | Búsqueda avanzada |
| Mi panel                      |                                                                                                    |                   |
| 🗅 Proyectos                   | □                                                                                                    |                   |
| Guardado                      | Guardar búsqueda                                                                                                    |                   |
| S Actividad reciente          | □ 1       ✓ Publicaciones arbitradas   Publicación académica      Crear alerta                                                 |                   |
| Alertas                       | REINVENTANDO LA ENSEÑANZA DE LA HISTORIA MODERNA EN SECUNDARIA: LA                                                             |                   |

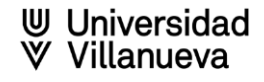

#### Alerta de búsquedas

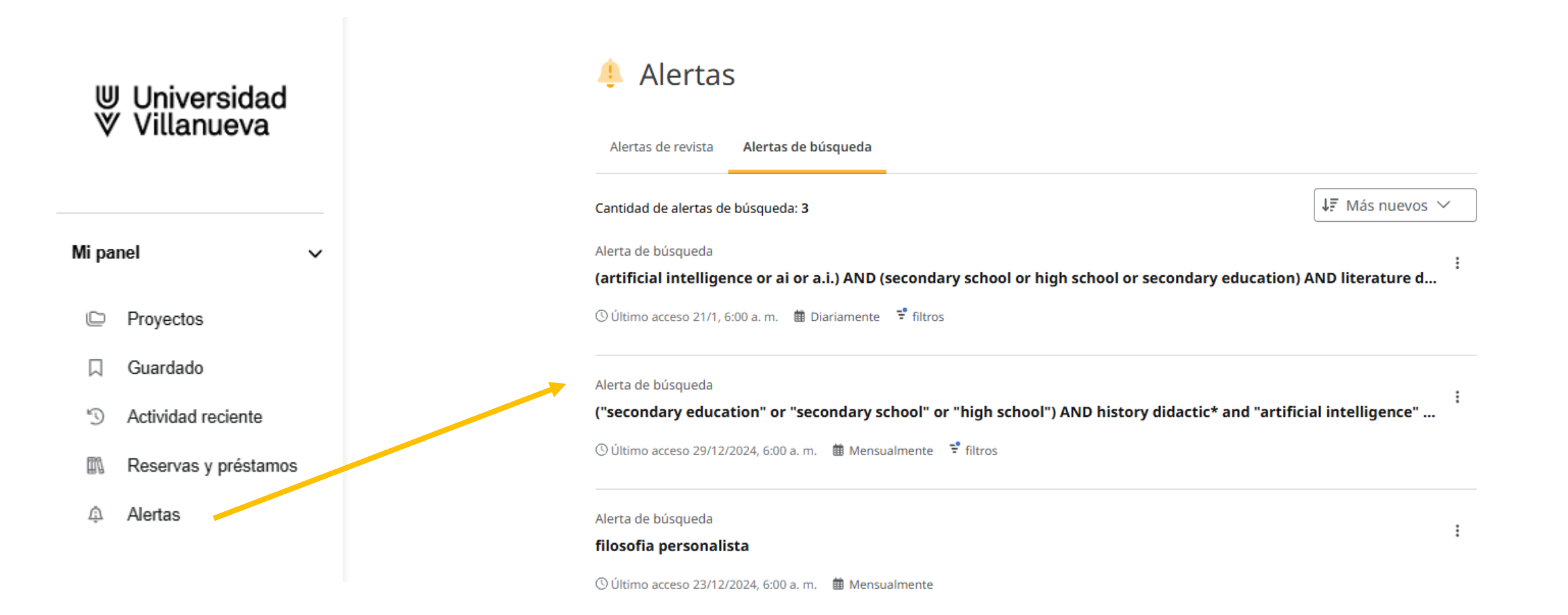

### Visualización de documento

- Libro electrónico: el enlace llevará a cada una de las plataformas a las que tenemos acceso.
- Libro en papel: el número de clasificación es el indicador de localización del ejemplar en la sala. También tiene un enlace al catálogo (ver registro en catálogo)
- Publicación académica: artículos de revistas académicas.
- Videograbación: Si está incluida en la colección del catálogo aparece el indicador de localización.
- Tesis doctorales: con enlace al texto completo generalmente.

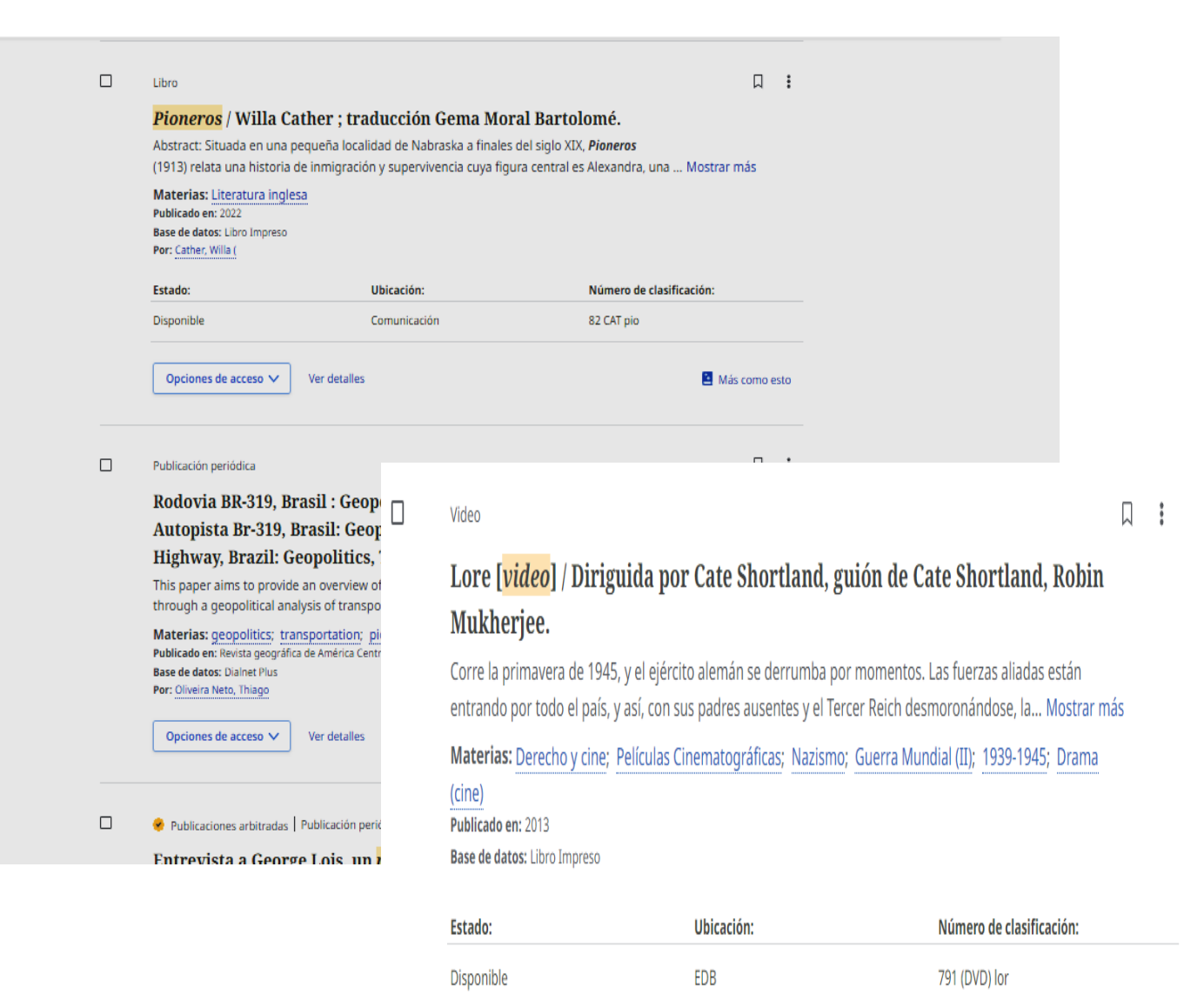

#### Acceso a texto completo

Tenemos varias formas de acceder al texto completo de los documentos, la que presenta más funcionalidades es el acceso a PDF (Guardar, imprimir, enviar, exportar, crear notas, crear enlace permanente, escuchar, traducir etc.)

En su lista de resultados, seleccione un artículo para leer haciendo clic en el botón **Opciones de acceso** y seleccionando una opción de texto completo en el menú. Si solo hay una opción de texto completo disponible, el botón **Acceder ahora,** la mostrará. Para ver más información sobre un artículo, haga clic en el enlace **Ver detalles**.

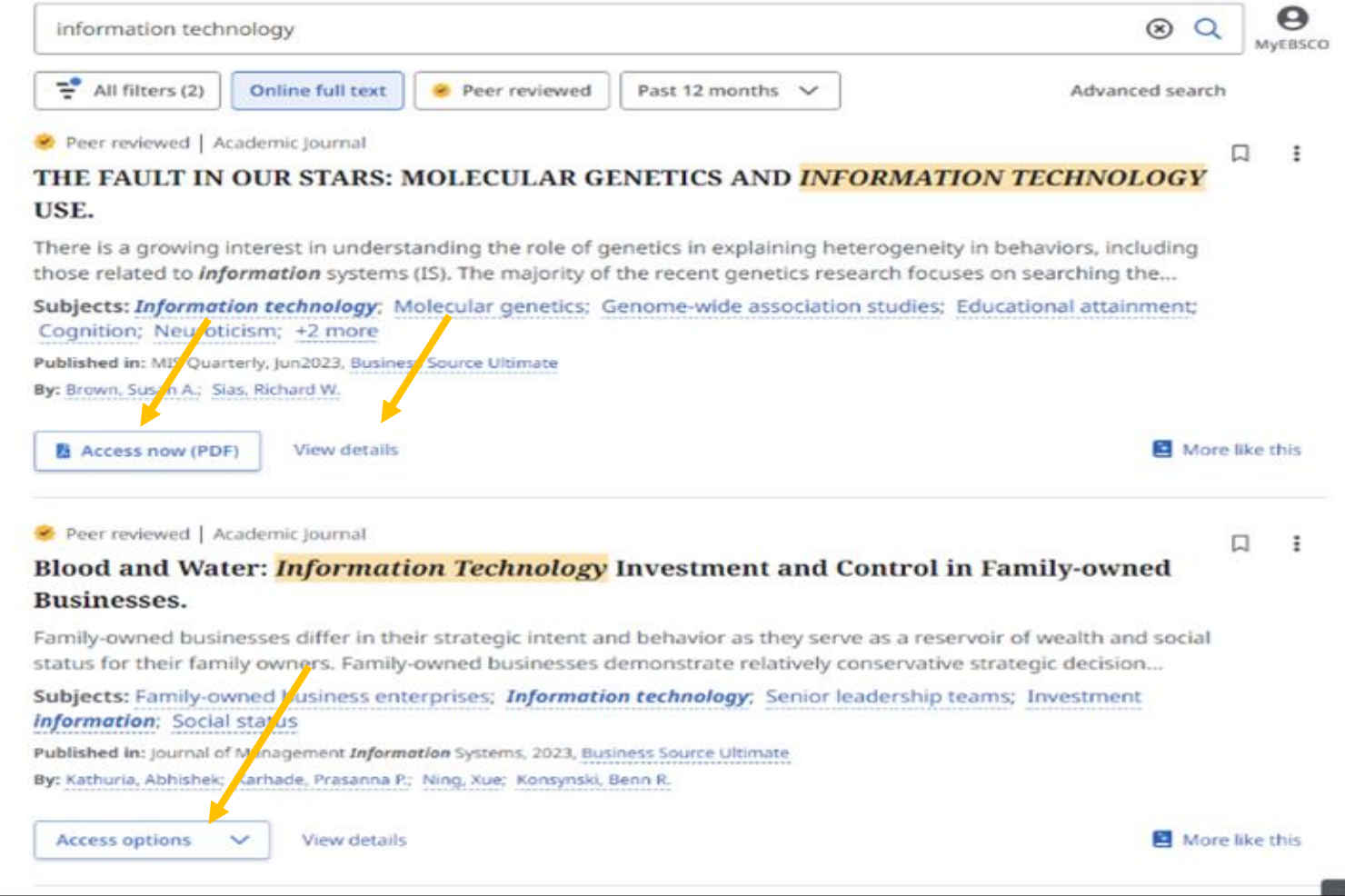

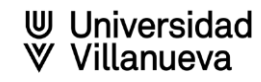

#### Acceso a texto completo

El Registro Detallado incluye la información de como citar el artículo y enlaces al texto completo, cuando esté disponible. Utilice las herramientas en la parte superior del registro para guardar, copiar una referencia, agregar a un proyecto, compartir como enlace permanente o por correo electrónico, descargar en diferentes formatos etc.

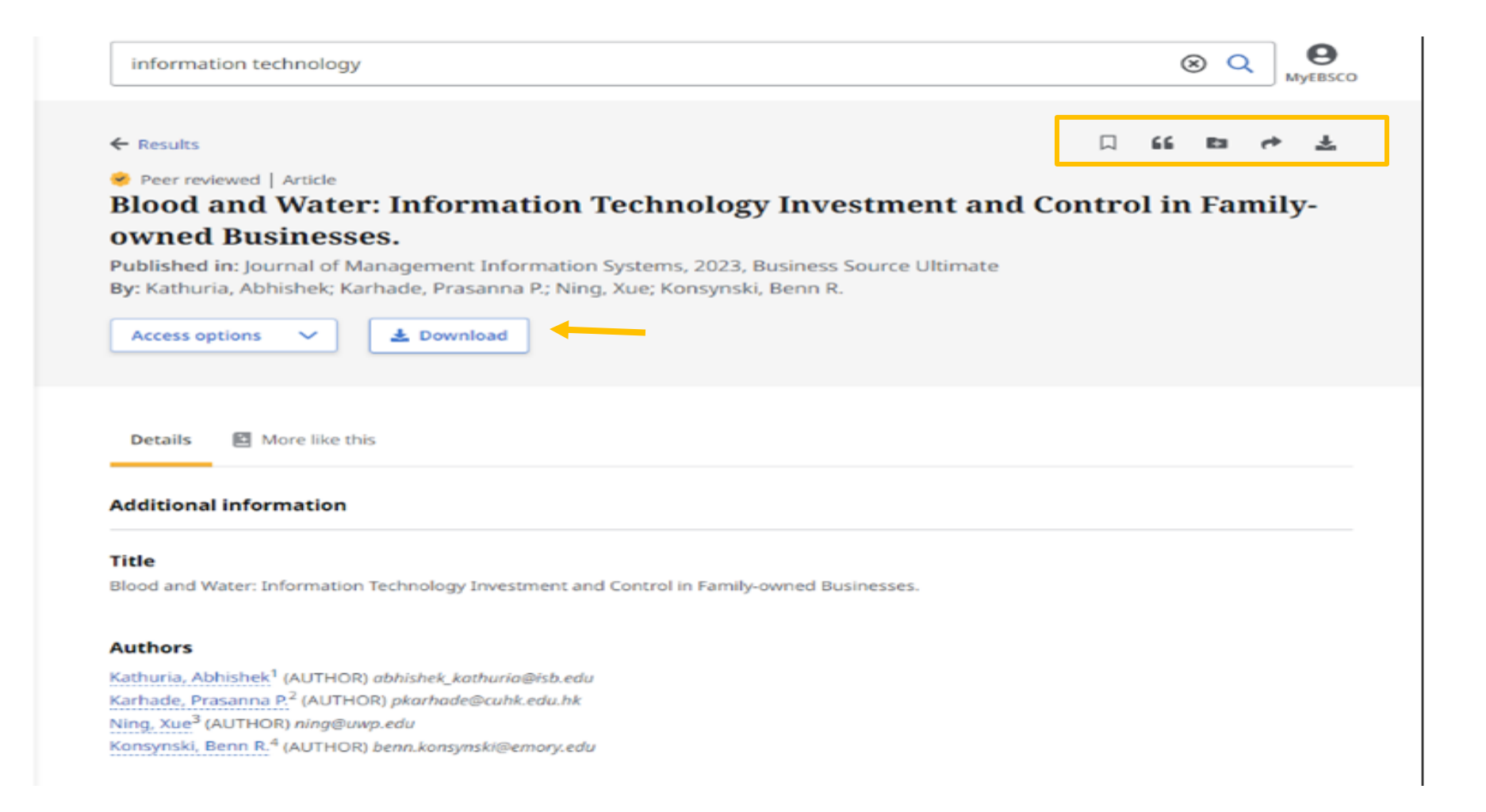

Universidad

# Citar y Exportar

Se facilita la copia de información de referencias en el formato deseado (APA 7) y se pega en la sección de referencias de su documento. También puede exportar las referencias a cualquier gestor bibliográfico.

1. Desde la vista de detalles de un registro, haga clic en el ícono de la herramienta Citar .

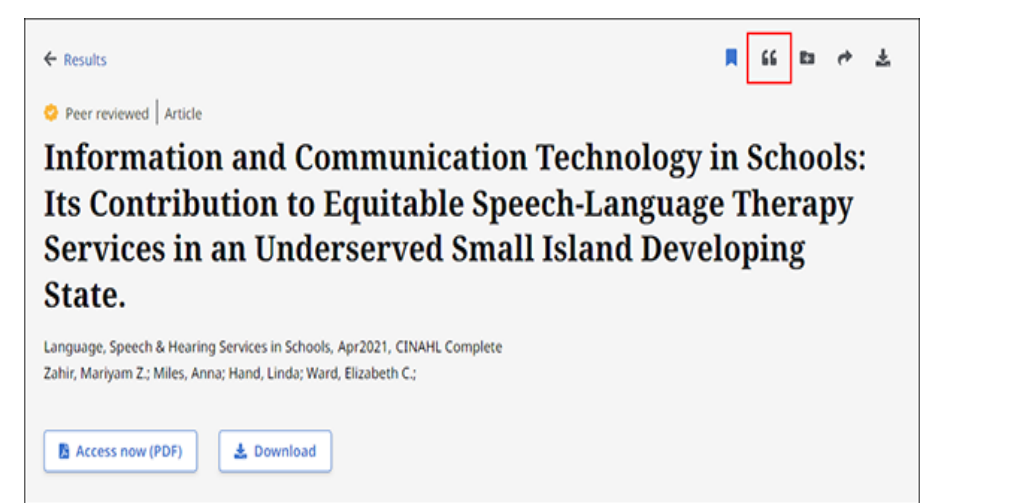

3. Haga clic en el botón Copiar al portapapeles.

#### 2. Seleccione un estilo de cita en el menú desplegable Estilo .

| Please select your citation style below. Always consult<br>ormatting and punctuation guidelines and pay specia<br>equirements from your instructor. To learn more abou<br>please consult EBSCO Connect. | your library resources for exact<br>l attention to specific<br>ut citations and citation formats, |
|----------------------------------------------------------------------------------------------------|---------------------------------------------------------------------------------------------------|
| Style:                                                                                                    | 4                                                                                                 |
| MLA 9th Edition (Modern Language Assoc.)                                                                                                    | ÷                                                                                                 |
| Chicago 17th Edition (Author-Date)                                                                                                    | ^                                                                                                 |
| Harvard                                                                                                    |                                                                                                   |
| Harvard: Australian                                                                                                    |                                                                                                   |
| MLA 9th Edition (Modern Language Assoc.)                                                                                                    |                                                                                                   |
| Chicago 17th Edition (Notes & Bibliography)                                                                                                    |                                                                                                   |
| Vancouver/ICM/E                                                                                                    | ~                                                                                                 |

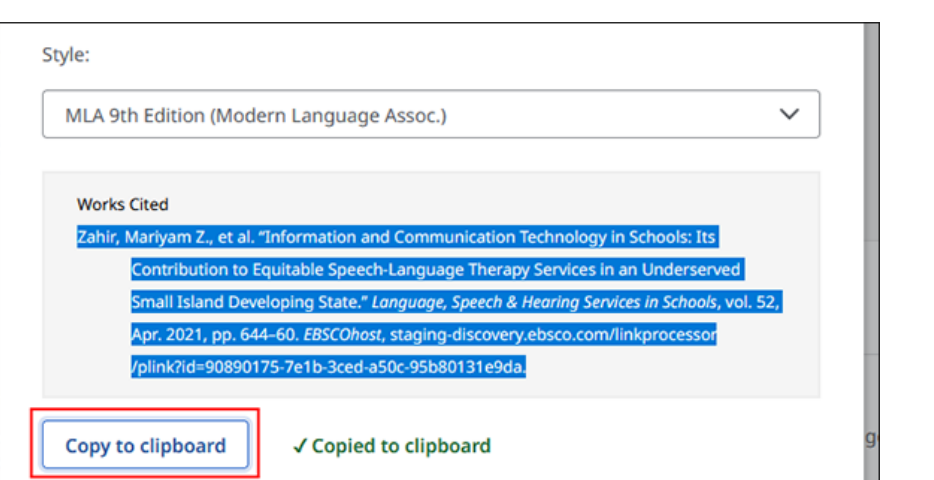

⊎ Universidad ♥ Villanueva

# Exportar a gestores bibliográficos (formato RIS)

- Exportar a gestores bibliográficos (formato RIS)
- Descargar en CSV. Para una investigación que requiera la utilización de gran cantidad de documentación será muy útil poder gestionar los datos en Excel. De esta forma se podrán aplicar filtros, crear tablas dinámicas etc.

Desde la vista de detalles de un registro, haga clic en el ícono de la herramienta Citar

|                                                                          |                                                                                      | Descargar                                                       |
|--------------------------------------------------------------------------|--------------------------------------------------------------------------------------|-----------------------------------------------------------------|
| ← Results 📃 🛍 🛤 📌 🛓                                                      | Copy citation Export citation                                                        | article                                                         |
| O Peer reviewed Article                                                  |                                                                                      | Escritura de microrrelatos con apoyo de inteligencia artificial |
| Information and Communication Technology in Schools:                     | Export to your citation tool of choice.                                              | Faustino Medina<br>2024                                         |
| Its Contribution to Equitable Speech-Language Therapy                    |                                                                                      | + 9 elementos más                                               |
| Services in an Underserved Small Island Developing                       | Export in RIS format (e.g. CITAVI, EasyBib, EndNote, Mendeley, NoodleTools, ProCite, |                                                                 |
| State.                                                                   | RefWorks, Zotero, etc.)                                                              | Solo metadatos                                                  |
| Language, Speech & Hearing Services in Schools, Apr2021, CINAHL Complete | Export to EasyBib                                                                    | Seleccionar un formato                                          |
| Zahir, Mariyam Z.; Miles, Anna; Hand, Linda; Ward, Elizabeth C.;         | Export to RefWorks                                                                   | O PDF                                                           |
|                                                                          | Export to EndNote Web                                                                | Msword                                                          |
| Access now (PDF)                                                         | Export to NoodleTools                                                                | ◯ BIBTEX                                                        |
|                                                                          |                                                                                      | O MARC21                                                        |
|                                                                          |                                                                                      | O XML                                                           |

Haga clic en Exportar cita en el cuadro Citar.

Universidad

### Importar a Mendeley

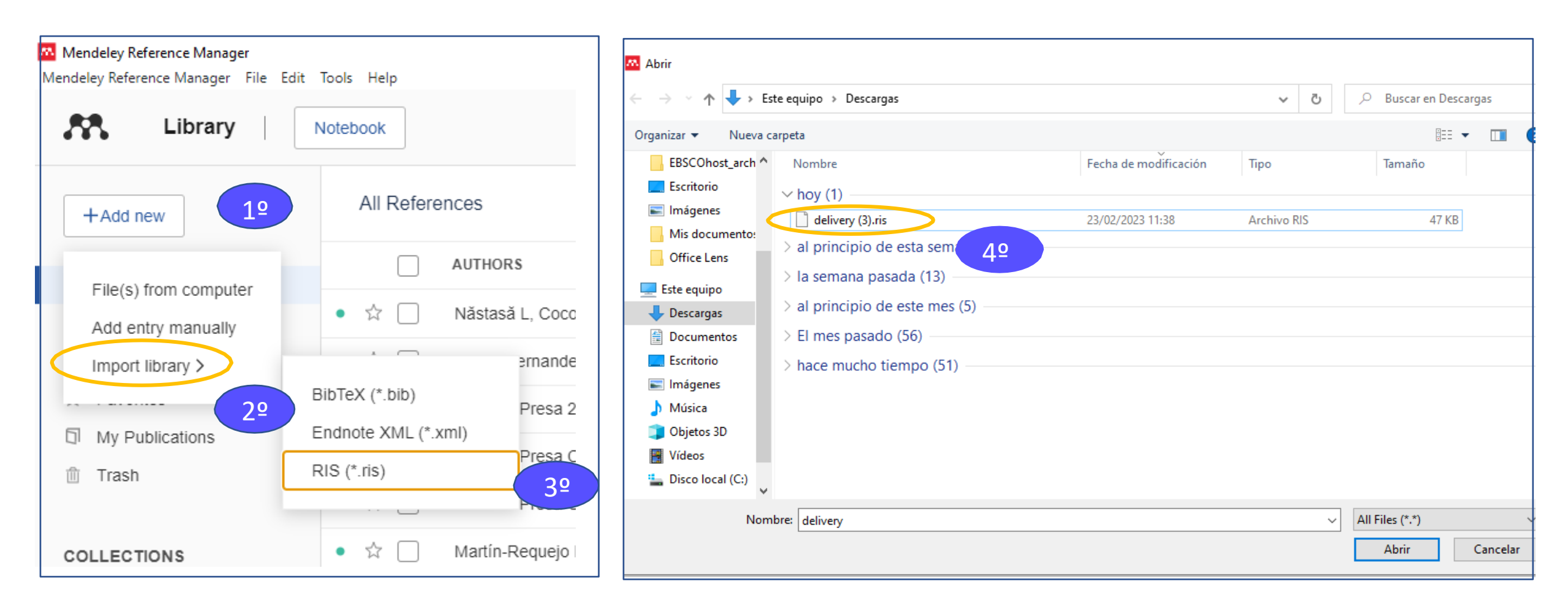

# Cómo convertir CSV en Excel

| Autoguardado 💽 🖫 ∽ ୯ - マ                                                                                                    | Autoguardado 💽 🗒 🦃 🤍 👻                                                                          | delivery 🛩 🔽                                                             | Importar datos                                                                                        |                                                              |
|----------------------------------------------------------------------------------------------------|-------------------------------------------------------------------------------------------------|--------------------------------------------------------------------------|----------------------------------------------------------------------------------------------------|--------------------------------------------------------------|
| Archivo Inicio Insertar Disposición de página Fórmulas                                                                                                    | Datos Archivo Inicio Insertar Disposición de página Fórmulas                                    | Datos Revisar Vista ←                                                    | - 🔿 👻 🛧 🔸 Este equipo 🔺 Descargas                                                                     | 🗸 💍 🔎 Buscar en D                                            |
| Calibri II A^ A = =                                                                                                    | E De la web                                                                                     | Consultas y conexiones                                                   | Organizar ▼ Nueva carpeta                                                                             |                                                              |
| $\begin{bmatrix} Pegar & Copiar formato \\ V & Copiar formato \end{bmatrix} \mathbf{N}  K  \underline{S}  V  \boxed{\blacksquare}  V  \underline{A}  V  \boxed{\blacksquare}  \boxed{\blacksquare}$                                                                                                    | 🗄 🚍 🔁 🔄 🗄 De una tabla o rango 🗋 Conexiones existentes 👘 todo 🗸 🗋                               | Editar vínculos                                                          | Esconost_arcn Nombre Fecha de m                                                                       | odificación lipo lamano                                      |
| Portapapeles II Fuente II                                                                                                    | De un archivo                                                                                   | ixiones                                                                  | ■ Imágenes 02/03/2023                                                                                 | 12:15 Archivo de valores se 173                              |
| A1 • : × ✓ fx Article Title, Author, Journal Tit                                                                                                    | tle,ISSN,ISI De una <u>b</u> ase de datos >                                                     | G H                                                                      | Mis documento:     El mes pasado (1)     Office Lens     A cal aciación de acte a ão (6)              |                                                              |
| A B C D E<br>Article Title, Author, Journal Title, ISSN, ISBN, Publication Date, Volume                                                                                                    | F<br>e,Issue,Firs De <u>A</u> zure > CONDE <u>X</u> ML                                          | ,First Page,Page Count,A<br>the study. Transportation                    | Este equipo                                                                                           |                                                              |
| 2 Implementa however, results are conditioned by the particular com<br>3 ORGANIZATI Carolina Ber Cecilio Gero Roberto Om Administrat CC                                                                                                    | text of the<br>DRPORATE De Power Platform > LSON De JSON                                        | (2071-1050)",="20711050"                                                 |                                                                                                    |                                                              |
| 4 How Does th Bele, Alexar Dodescu, Ar Boloș, Marcel Ioan", "Sustain                                                                                                    | ability (207                                                                                    | ow SUSTAINABL BASIC e                                                    | 📰 Inágenes                                                                                            |                                                              |
| <ul> <li>Analyzing the Ponomarent Knysh, Valer the character and the relation</li> <li>The Circular Vázquez, Ro García, Juan de Pablo Va AGRICULTUF CI</li> </ul>                                                                                                    | Iship betw De los servicios en línea / PDF De PDF                                               | 2aly Morante-Cal Sewage<br>2, Jo Other recycl Recyclal                   | Música                                                                                                |                                                              |
| 7 Sanitary Sew Carrión-Mer Suárez-Zam Aguilar-Agu Cruz-Cabrer Hi                                                                                                    | dalgo-Calv De otras <u>f</u> uentes > De una <u>c</u> arpeta                                    | gas Clústers alin Agricult<br>I circular economy in the                  | Vídeos                                                                                                |                                                              |
| <ul> <li>B Closing of Ca Chmielniak, Bigda, Joann Billig, Toma: Fryza, Rafaf Po</li> <li>Innovación y Clústeres all Agricultura (Redes corta: Puerto Rico Tu</li> </ul>                                                                                                    | (powicz, J)<br>Irisme gas De una carneta Sharef                                                 | Is Compostos Compue                                                      | 늘 Disco local (C:)                                                                                    |                                                              |
| 0 Constructed wetlands for winery wastewater treatment: Sustainabil                                                                                                    | lity and cire                                                                                   | naraccerist Style of wall decorati                                       | Nombre de archivo: delivery                                                                           | ✓ Archivos de texto                                          |
| <ol> <li>Food waste ¿ Fermentació Fermentació Acidos grasso Acidos grasso Acidos Acidos Acidos Acidos Acidos Acidos Acidos A</li></ol> | ,,="2011","6 Inicial Editor de Power Query es from the ruins of a Roman                         | villa,"Lobell, Jarrett A.","ARCHAR<br>la De L'hort Roman Villa",,,"https |                                                                                                    | Herramientas 👻 Importar                                      |
|                                                                                                    |                                                                                                 |                                                                          | delivery.csv                                                                                          |                                                              |
| Archivo Inicio Insertar Disposición de página Fórmulas Datos Revisar                                                                                                    | Vista Automatizar Ayuda Diseño de tabla Consulta                                                |                                                                          | Origen de archivo Delimitador Dete                                                                    | cción del tipo de datos                                      |
| lombre de la tabla:                                                                                                    | El Propiedades                                                                                  |                                                                          | 65001: Unicode (UTF-8) * Coma * Bas                                                                   | ado en las primeras 200 filas 🔹                              |
| telivery                                                                                                    | LC Abrir en el evolorador Fila de totales Última columna                                        |                                                                          | Article Title Author                                                                                  | Journal Title                                                |
| Insertar segmentación Exportar Act                                                                                                    | tualizar                                                                                        |                                                                          | Implementation and evaluation of the circular econom López Ruiz, Luis Alberto                         |                                                              |
|                                                                                                    |                                                                                                 | E-Mile-                                                                  | ORGANIZATIONAL VALUES AS ENABLERS FOR THE CIRC Lavagnini Barboza, Luisa; Carolina Berta               | ssini, Ana; Cecili RAE: Revista de Administra do de Empresas |
| Propiedades Fierramientas                                                                                                    | Jacos externos de tabla Opciones de estilo de tabla                                             | Estilo                                                                   | How Does the Circular Economy Applied in the Europea Sabau-Popa, Claudia Diana; Bele, Alexai          | Idra Maria; Dod Sustainability (20/1-1050                    |
| A1 $\bullet$ : $\times \checkmark f_x$                                                                                                    |                                                                                                 |                                                                          | The Circular Economy as an Avis of Agricultural and Pure Corral. Francisco Javier García: Vázquez     | r Pocs María Ma Agronomy                                     |
| 4                                                                                                    |                                                                                                 |                                                                          | C Sanitary Severage Master Plan for the Sustainable Use Merchán-Sanmartín, Bethy: Carrión-Me          | ero Paul: Suárez Water (20734441)                            |
| Article Title                                                                                                    | Author                                                                                          | ▼ Iournal Title                                                          | Closing of Carbon Cycle by Waste Gasification for Circul Sobolewski, Aleksander; Chmielniak, To       | masz; Bigda, Jo Energies (19961073)                          |
| Implementation and evaluation of the circular economy model in the construction and de                                                                                                    | zm López Ruiz, Luis Alberto                                                                     |                                                                          | Innovación y valor del turismo gastronómico en puerto Ramírez Ruíz, Jesmarie                          |                                                              |
| ORGANIZATIONAL VALUES AS ENABLERS FOR THE CIRCULAR ECONOMY AND SUSTAINABILIT                                                                                                    | TY. Lavagnini Barboza, Luisa; Carolina Bertassini, Ana; Cecilio Gerolamo, Mateus; Roberto Om    | eti RAE: Revista de Administração de Empre                               | esas Constructed wetlands for winery wastewater treatmen Flores Rosell, Laura                         |                                                              |
| How Does the Circular Economy Applied in the European Union Support Sustainable Econo                                                                                                    | om Sabău-Popa, Claudia Diana; Bele, Alexandra Maria; Dodescu, Anca Otilia; Boloș, Marcel Ior    | an Sustainability (2071-1050)                                            | Food waste and waste activated sludge conversion into Vidal Antich, Carme                             |                                                              |
| Analyzing the Concept of Corporate Sustainability in the Context of Sustainable Business I                                                                                                    | De Blinova, Ekaterina; Ponomarenko, Tatyana; Knysh, Valentin                                    | Sustainability (2071-1050)                                               | Assisi's Roman Villa Merola, Marco                                                                    | ARCHAEOLOGY                                                  |
| The Circular Economy as an Axis of Agricultural and Rural Development: The Case of the M                                                                                                    | Iur Corral, Francisco Javier García; Vázquez, Rosa María Martínez; García, Juan Milán; de Pablo | VaAgronomy                                                               | Beyond the Garden of Epicurus: The Utopics of the Idea Giesecke, Annette Lucia                        | Utopian Studie                                               |
| Sanitary Sewerage Master Plan for the Sustainable Use of Wastewater on a University Cam                                                                                                    | np Merchán-Sanmartín, Bethy; Carrión-Mero, Paul; Suárez-Zamora, Sebastián; Aguilar-Aguila       | r, I Water (20734441)                                                    | Myth in marble - A myth figure emerges from the ruins Lobell, Jarrett A.                              | ARCHAEOLOG                                                   |
| Closing of Carbon Cycle by Waste Gasification for Circular Economy Implementation in Pol                                                                                                    | ar Sobolewski, Aleksander; Chmielniak, Tomasz; Bigda, Joanna; Billig, Tomasz; Fryza, Rafał; P   | or Energies (19961073)                                                   | Palabras clave: Pla de l'horta, arqueozoología, villa Rom Rufi, I.; Coromina, N.; Costa, A.; Nolla, J | .M. Archaeofaun                                              |
| Innovación y valor del turismo gastronómico en puerto rico: el desarrollo de la agricultura                                                                                                    | cu Ramírez Ruíz, Jesmarie                                                                       |                                                                          | Piazza Armerina. La villa romaine de Casale en Sicile. Wilson, R.J.A.                                 | Bryn Mawr Passical Review                                    |
| U constructed wetlands for winery wastewater treatment: Sustainability and circular econor<br>1 Each waste and waste activities of ludge conversion intervelopile father with the state of the second second        | mi Flores Kosell, Laura                                                                         |                                                                          | Pompeii and the Roman Villa: Art and Culture around t Clarke, John R.; Beard, Mary; Bergmann          | , Bettina; Caro, Bryn Mawr Classical Review                  |
| Provid waste and waste activated sludge conversion into volatile fatty acids to produce biog<br>Accisile Reman Villa                                                                                                    | pie vidai Antich, Carme                                                                         | ARCHAEOLOGY                                                              | Roman villa under Vatican parking lot (Foundations of a Bartoloni, R                                  | ARCHAEO OGY                                                  |
| 2 Revend the Garden of Enicurus: The Litenics of the Ideal Roman Villa                                                                                                    | Giosecke Appette Lucia                                                                          | Utopian Studies                                                          | THE MIND IN MOTION: WALKING AND METAPHORICAL O'Sullivan, Timothy M.                                   | Classical milology                                           |
| 4 Myth in marble - A myth figure emerges from the ruins of a Roman ville                                                                                                    |                                                                                                 |                                                                          | History of Controlled Environment Horticulture: Ancien Janick Julier, Preis Horey                     | HartSchare                                                   |
| 5 Palabras clave: Pla de l'horta, arqueozoología, villa Romana, apro-vechamiento animal                                                                                                    | Rufi, L: Coromina, N.: Costa, A.: Nolla, LM.                                                    | Archaeofauna                                                             | Instory of controlled environment norticulture: Ancien Janick, Jules; Paris, Harry                    |                                                              |
| 6 Piazza Armerina. La villa romaine de Casale en Sicile.                                                                                                    | Wilson, R.J.A.                                                                                  | Bryn Mawr Classical Review                                               | 3                                                                                                    | >                                                            |
|                                                                                                    |                                                                                                 |                                                                          |                                                                                                    |                                                              |

Cargar -

Transformar datos

Cancelar

# Compartir

Las opciones para compartir incluyen la posibilidad de compartir en Google Drive o Google Drive, copiar un enlace al registro o enviar el registro por correo electrónico desde la ventana **Compartir**.

1. En el registro detallado, haga clic en el ícono **Compartir** para abrir las opciones para compartir disponibles.

2. En la ventana **Compartir**, seleccione una de las opciones para compartir (Google Drive, OneDrive) o haga clic en **Crear vínculo** para generar un vínculo directo al elemento.

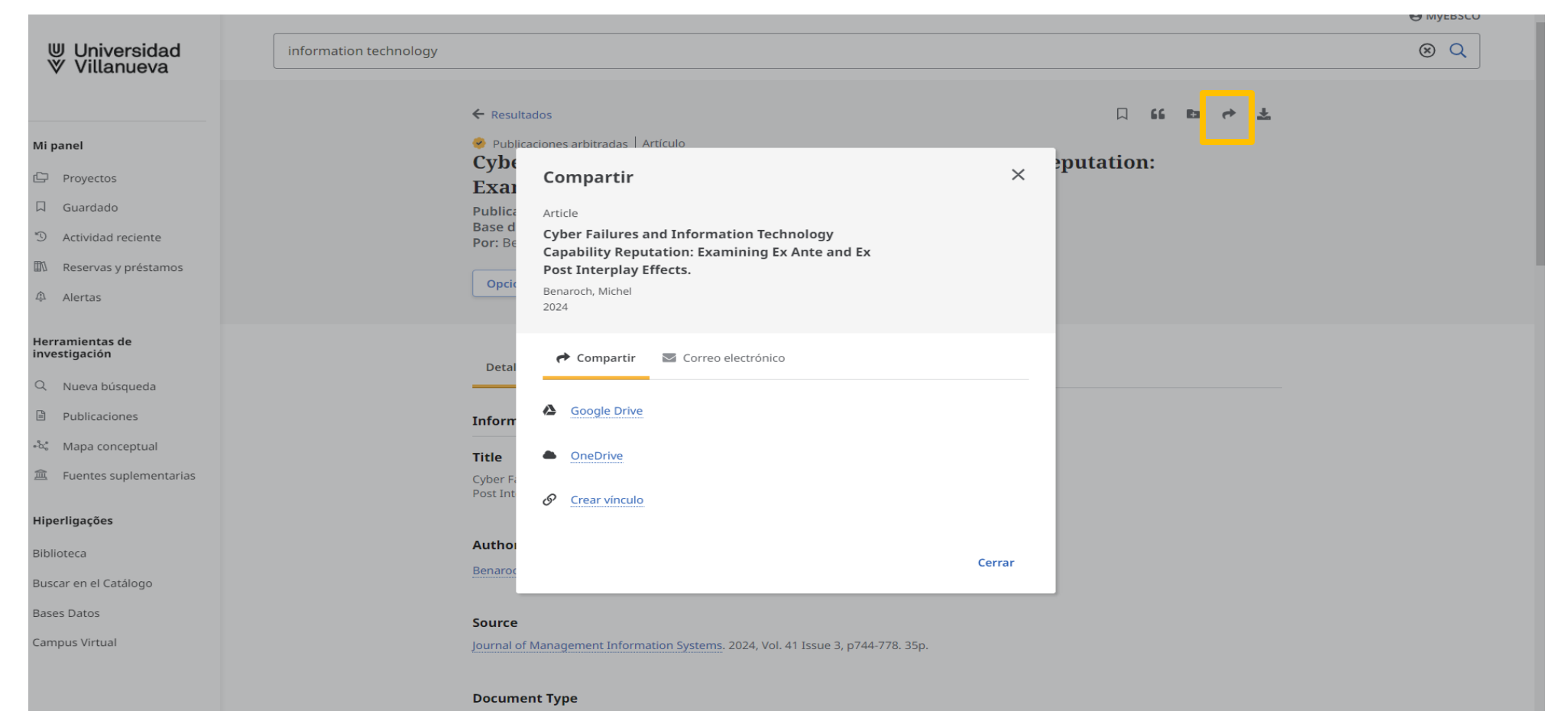

# Compartir

**Enlace Permanente.** Haga clic en el botón Copiar al portapapeles y pegue el enlace en un correo electrónico, documento, etc. para compartirlo.

| Cybe                         | Compartir                                                                                                    | ×     | utation: |  |
|------------------------------|----------------------------------------------------------------------------------------------------|-------|----------|--|
| Publica<br>Base d<br>Por: Be | Article<br>Cyber Failures and Information Technology<br>Capability Reputation: Examining Ex Ante and Ex<br>Post Interplay Effects.<br>Benaroch, Michel<br>2024 | .F    |          |  |
|                              | i Correo electrónico                                                                                                    |       |          |  |
| Detal                        | Coogle Drive                                                                                                    |       |          |  |
| Inform                       | OneDrive                                                                                                    |       |          |  |
| <b>Title</b><br>Cyber Fa     | 8 <u>Crear vínculo</u>                                                                                                    |       |          |  |
| Post Int                     | https://research.ebsco.com/linkprocessor/plink?id=955aa225-5c80-3f6a-8a97-7                                                                                    | 4fa9c |          |  |
| Author                       | Copiar a portapapeles                                                                                                    |       |          |  |
|                              |                                                                                                    |       |          |  |

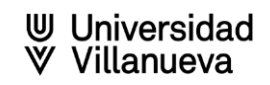

# Compartir

**Enviar por correo.** Haga clic en el botón Copiar al portapapeles y pegue el enlace en un correo electrónico, documento, etc. para compartirlo.

| ⊎ Universidad<br>∀ Villanueva    | information technology |                      |                                                                                                    |          |            |
|----------------------------------|------------------------|----------------------|----------------------------------------------------------------------------------------------------|----------|------------|
|                                  |                        |                      |                                                                                                    |          |            |
|                                  |                        | 6 Docul              | tades                                                                                              |          |            |
|                                  |                        | < Resu               |                                                                                                    |          |            |
| Mi panel                         |                        | 🤗 Publ               | Compartir                                                                                          | ×        | nutation:  |
| 🗘 Proyectos                      |                        | Exai                 | Article                                                                                            |          | .putation. |
| 口 Guardado                       |                        | Publica              | Cyber Failures and Information Technology<br>Capability Reputation: Examining Ex Ante and Ex       |          |            |
| D Actividad reciente             |                        | Por: Be              | Post Interplay Effects.                                                                            |          |            |
| Reservas y préstamos             |                        | Onsid                | Benaroch, Michel<br>2024                                                                           |          |            |
| Alertas                          |                        | Open                 |                                                                                                    |          |            |
| Herramientas de<br>investigación |                        |                      | Compartir Scorreo electrónico                                                                      |          |            |
| Q Nueva búsqueda                 |                        | Detal                | El texto completo en PDF y HTML se incluirá como archivo adjunto.                                  |          |            |
| Publicaciones                    |                        | Inform               | Enviar correo electrónico a                                                                        |          |            |
| •ငံ Mapa conceptual              |                        | Title                | Separe cada dirección de correo electrónico con un punto y coma (primera@em.<br>segunda@email.com) | ail.com; |            |
| Fuentes suplementarias           |                        | Cyber Fa<br>Post Int | example@domain.com                                                                                 |          |            |
| Hiperligações                    |                        |                      |                                                                                                    |          |            |
| Biblioteca                       |                        | Autho                |                                                                                                    |          |            |
| Buscar en el Catálogo            |                        | Benaroo              | Cancelar                                                                                           | Envior   |            |
| Bases Datos                      |                        | Source               | Cancerar                                                                                           |          |            |
| Campus Virtual                   |                        | lournal              | f Management Information Systems, 2024, Vol. 41 Issue 3, p744-778, 35p                             |          |            |
|                                  |                        | journare             | аналаденен 2. анникон бузены 2023, ток ттазие 5, ртнт то. 55р.                                     |          |            |
|                                  |                        |                      |                                                                                                    |          |            |

**Document Type** 

⊎ Universidad ∛ Villanueva

### Búsqueda avanzada

La búsqueda avanzada permite establecer algunos límites y combinar varios términos de búsqueda, uniéndolos por operadores booleanos, configurando una estrategia de búsqueda.

|                                             | Todos los campos 🗸 🗸 |
|---------------------------------------------|----------------------|
| AND V                                       | Todos los campos 🗸   |
| AND V                                       | Todos los campos 🗸 🗸 |
| Agregar campos                              | Búsqueda básica      |
|                                             | Buscar               |
| Filtros Opciones de búsqueda Publicaciones  |                      |
| Limite sus resultados                       | Borrar todo          |
| Texto completo                              |                      |
| Publicaciones arbitradas                    |                      |
| Solo catálogos                              |                      |
| Disponible en la colección de la biblioteca |                      |
| Texto completo en PDF                       |                      |
| Fecha de publicación                        |                      |
| Todos los tiempos                           |                      |
| Últimos 12 meses                            |                      |
| 🔘 Últimos 5 años                            |                      |
| O Últimos 10 años                           |                      |
| O Rango personalizado                       |                      |
| Nombre de la publicación                    |                      |
|                                             |                      |

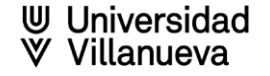

# Operadores booleanos/ Operadores lógicos

- > Los operadores booleanos u operadores lógicos provienen del álgebra de Boole
- > Los operadores booleanos más utilizados son:
  - > OR: localiza registros que contengan uno de los términos o ambos términos, indistintamente.
  - AND: relaciona conceptos que deben estar presentes simultáneamente en el mismo registro.
  - NOT: localiza registros que contengan el primer término de búsqueda, pero no el segundo.

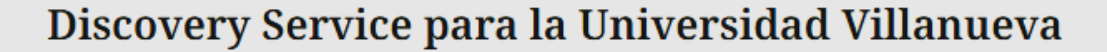

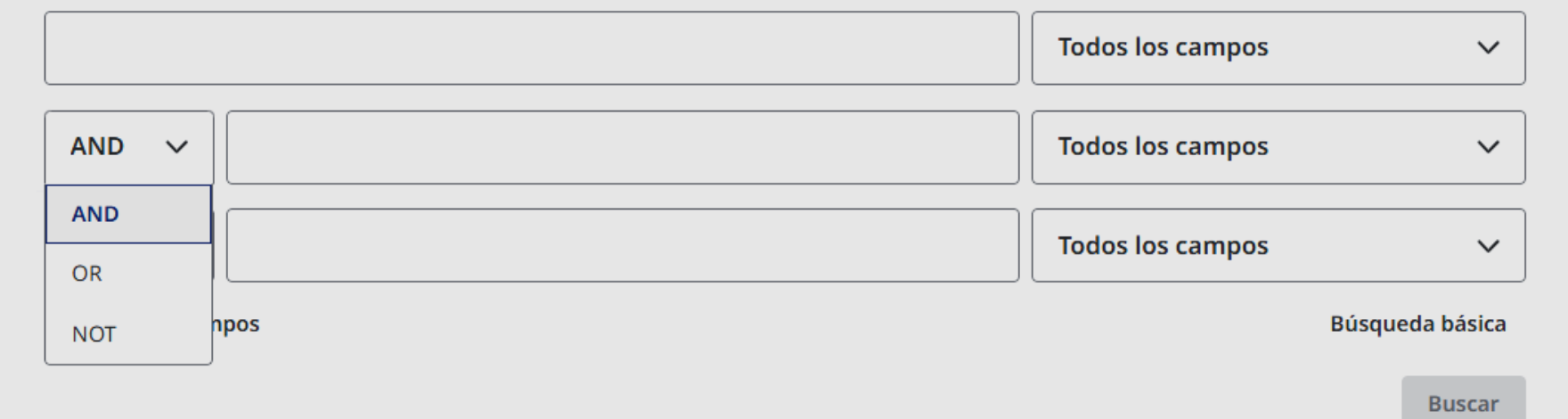

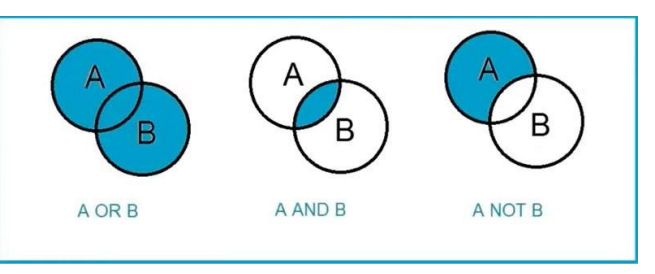

# Operadores de truncamiento, exactitud y precedencia

Podemos emplear los operadores de truncamiento, símbolos destinados a que el buscador tenga en cuenta las variaciones en las palabras y así poder especificar o ampliar más nuestra búsqueda.

- > El asterisco (\*): sustituye múltiples caracteres al final o principio de una palabra.
- El signo de interrogación (?): sustituye un carácter.
- > Operador de exactitud:
  - > Entrecomillado (""): busca la frase exacta.
- > Operador de precedente: La precedencia marca el orden en el que se procesa la búsqueda
  - Se usan paréntesis para agrupar términos con los distintos operadores, dentro de la misma línea de búsqueda ().

#### Discovery Service para la Universidad Villanueva

| <sup></sup> emotional int | elligence"         | × | Todos los campos 🛛 🗸 |
|---------------------------|--------------------|---|----------------------|
| AND V                     | education          | 8 | Todos los campos 🗸 🗸 |
| AND V                     | (child*OR adoles*) | 8 | Todos los campos 🗸 🗸 |
| AND V                     | adult*             | 8 | Todos los campos 🗸 🗸 |
| Agregar cam               | pos                |   | Búsqueda básica      |

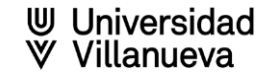

### Búsqueda por campos

Los campos de un registro bibliográfico son los apartados que describen el artículo, libro, capítulo o cualquier tipo de documento:

Autor, título, nombre del libro o de la revista, resumen, palabras clave etc.

En cualquier búsqueda se puede elegir, previamente, el campo por el cual se quiere buscar o simplemente hacer la búsqueda por todos los campos a la vez.

| "emotional intelligence"                   | Todos los campos                       |
|--------------------------------------------|----------------------------------------|
| AND V education                            | Todos los campos                       |
|                                            | Autor - AU                             |
|                                            | Titulo - TI                            |
| AND V adult*                               | Oescriptores - SU                      |
| Agregar campos                             | Inumal Title/Enumer FO Dusqueus Dasica |
|                                            | Buscar                                 |
| Filtros Opciones de búsqueda Publicaciones |                                        |
| imite sus resultados                       | Borrar tod                             |

Universidad

#### Búsqueda Avanzada

Simplemente seleccione los limitadores deseados en el área de Filtros debajo de los cuadros de búsqueda de estilo guiado y haga su búsqueda

| IVI Universidad                                             |                                                                                                    |                     |                      | <b>9</b> M: |
|-------------------------------------------------------------|----------------------------------------------------------------------------------------------------|---------------------|----------------------|-------------|
| ♥ Villanueva                                                | Discovery Service para la Uni                                                                                          | versidad Villanueva |                      |             |
| Mi panel                                                    | information technology                                                                                                 | 8                   | Todos los campos 🗸 🗸 |             |
| Proyectos                                                   |                                                                                                    |                     | Todos los campos 🗸 🗸 |             |
| ධ Guardado<br>්ට Actividad reciente                         |                                                                                                    |                     | Todos los campos 🗸 🗸 |             |
| Reservas y préstamos                                        | Agregar campos                                                                                                    |                     | Búsqueda básica      |             |
| 仰 Alertas                                                   |                                                                                                    |                     | Buscar               |             |
| Herramientas de<br>investigación                            | Filtros Cociones de búsqueda Publicacion                                                                               | es                  |                      |             |
| <ul> <li>Q Nueva búsqueda</li> <li>Publicaciones</li> </ul> | Limite sus resultados                                                                                                  |                     | Borrar todo          |             |
| •ೆನ Mapa conceptual                                         | Texto completo                                                                                                    |                     |                      |             |
| 盒 Fuentes suplementarias                                    | Publicaciones arbitradas                                                                                               |                     |                      |             |
| <b>Hiperligações</b><br>Biblioteca                          | <ul> <li>Solo catálogos</li> <li>Disponible en la colección de la biblioteca</li> <li>Texto completo en PDF</li> </ul> |                     |                      |             |
| Buscar en el Catálogo<br>Bases Datos                        | Fecha de publicación<br>Todos los tiempos                                                                              |                     |                      |             |
| Campus Virtual                                              | 🔘 Últimos 12 meses                                                                                                    |                     |                      |             |
|                                                             | 🔘 Últimos 5 años                                                                                                    |                     |                      | Universidad |
|                                                             | 🔘 Últimos 10 años                                                                                                    |                     |                      | Villanueva  |
|                                                             | O Rango personalizado                                                                                                  |                     |                      |             |

#### Filtros después de una búsqueda

Después de ejecutar la búsqueda inicial, pueden aplicarse otros filtros para refinar aún más los resultados según varios criterios.

En la página Lista de resultados, el botón **Todos los filtros** indica con un punto azul si se han aplicado filtros a su búsqueda. Haga clic en el botón **Todos los filtros** para agregar o eliminar filtros

|                               | O MyEBSC                                                                                                    | 0  |
|-------------------------------|----------------------------------------------------------------------------------------------------|----|
| ⊎ Universidad<br>♥ Villanueva | climate change or global warming                                                                                      |    |
| · · · mandova                 | 🝷 Todos los filtros (2) Texto completo 🤗 Publicaciones arbitradas Todos los tiempos 🗸 Tipo de fuent 🗸 úsqueda avanzad | da |
| Mi panel                      |                                                                                                    |    |
| 🗘 Proyectos                   | Resultados: 1.902.949                                                                                                 | J  |
| 🗍 Guardado                    |                                                                                                    |    |

#### Filtros después de una búsqueda

Después de hacer clic en el botón **Todos los filtros**, el panel Filtros se muestra en el lado derecho de la pantalla y muestra el Modo de búsqueda utilizado, los filtros activos y los Expansores seleccionados.

- Utilice las flechas para expandir las facetas y visualizar los filtros disponibles para cada una. Vuelva a hacer clic en la flecha para contraerla.
- Las facetas disponibles pueden incluir:
  - o Autor
  - Publicación
  - Editor
  - o Idioma
  - o Geografía
  - o Universidad
  - o Recopilación
- •También puedes filtrar los resultados por:
  - o Tipo de fuente
  - o Proveedor de contenido

Cuando haya terminado de modificar los filtros aplicados, haga clic en el botón **Aplicar** para actualizar los resultados.

| Todos los filtros                                  | ×   |
|----------------------------------------------------|-----|
| Search Mode: Buscar todos mis términos de búsqueda | . 1 |
| Ampliadores                                        |     |
| Buscar también dentro del texto completo de l 🗙    |     |
| Aplicar materias equivalentes 🗙                    |     |
| Búsqueda avanzada                                  | .   |
| Texto completo                                     | . 1 |
| Publicaciones arbitradas                           |     |
| Solo catálogos                                     |     |
| Disponible en la colección de la biblioteca        |     |
| Texto completo en PDF                              |     |
| Fecha de publicación                               | >   |
| Proveedor de contenido                             | >   |
| Tipos de fuentes                                   | >   |
| Materia                                            | >   |
| Editor                                             | >   |
| Publicación                                        | >   |
| Borrar todo Aplicar                                |     |
| Aplica                                             |     |
| Universidad                                        |     |

Villanueva

# Opciones de búsqueda

- Proximidad: busca términos próximos entre sí. Los términos buscados podrán aparecer separados por hasta cinco palabras y en cualquier orden. Se devolverá un resultado si todas las palabras buscadas se encuentran dentro del mismo campo. No hay proximidad entre campos o subcampos. Este modo también admite la búsqueda booleana cuando se incluyen operadores booleanos entre los términos.
- Buscar todos mis términos de búsqueda: busca automáticamente con el operador booleano "AND" entre todos los términos de búsqueda.
- Buscar cualquiera de mis términos de búsqueda: busca automáticamente con booleano "OR" entre todos los términos de búsqueda.
- Búsqueda SmartText: Permite incluir fragmentos de texto (un párrafo, una página, un artículo) en el cuadro de búsqueda. La tecnología SmartText extrae las palabras clave, incluyendo sinónimos o palabras relacionadas. Estos términos los combina con operadores booleanos y presenta los resultados obtenidos ordenados por relevancia.
- Aplicar palabras relacionadas: Añade a los términos de la búsqueda, sinónimos y palabras relacionadas.
- > Aplicar materias equivalentes: utiliza términos de vocabulario equivalentes a los incluidos.

### Opciones de búsqueda

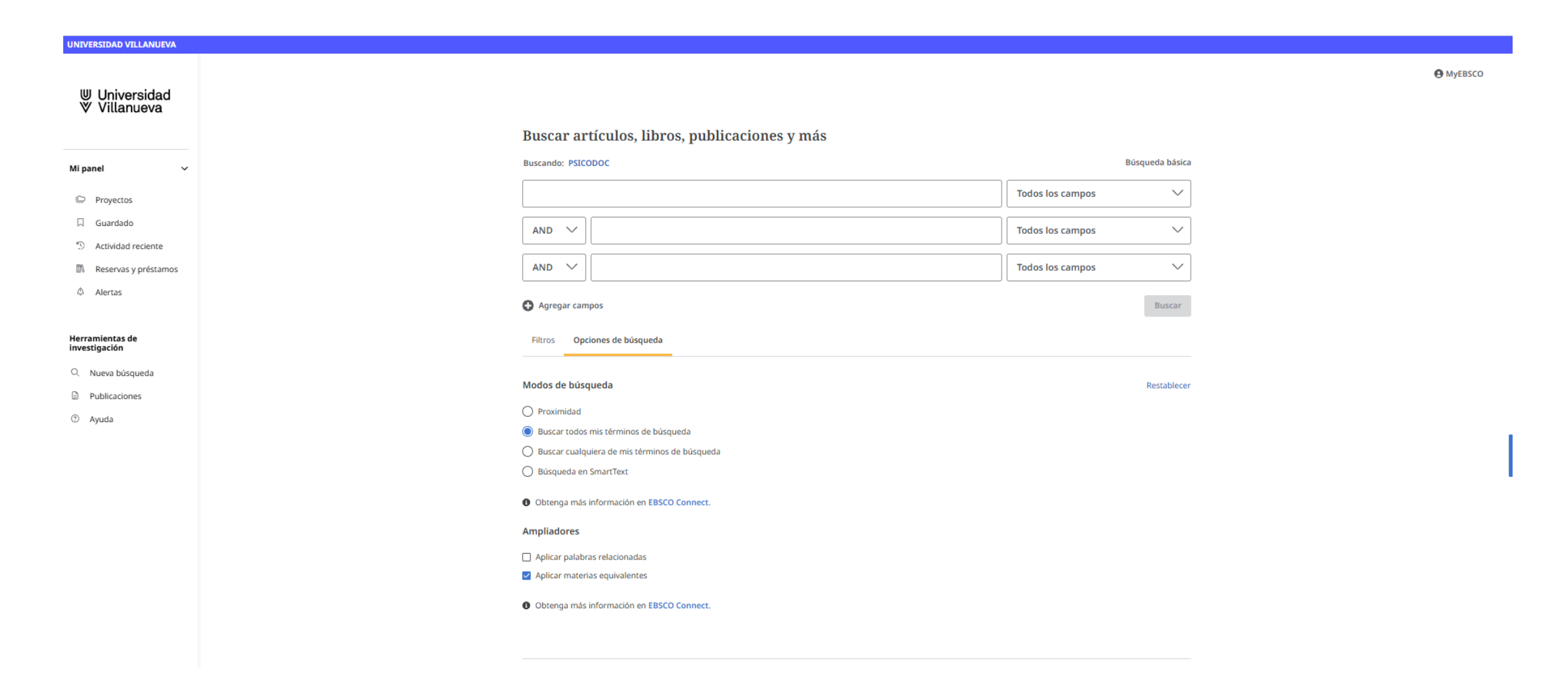

#### Buscar en varias bases de datos

| d Select | tiono las bases de datos que me interes<br>o, así inicio la búsqueda en varias a la ve                                   | san y<br>ez                                                                                                    |  |  |
|----------|----------------------------------------------------------------------------------------------------|----------------------------------------------------------------------------------------------------|--|--|
|          |                                                                                                    |                                                                                                    |  |  |
|          | Seleccione las bases de                                                                                                  | Seleccione las bases de datos para buscar $	imes 	imes$                                                                                            |  |  |
|          | Debe seleccionarse al menos una base de datos. Si sele<br>podría prolongarse el tiempo de respuesta.<br>Seleccionar todo | Debe seleccionarse al menos una base de datos. Si selecciona todas las bases de datos para la búsqueda, podría prolongarse el tiempo de respuesta. |  |  |
|          | APA PsycInfo                                                                                                    | Library, Information Science & Technology Abstracts                                                                                                |  |  |
|          | Business Source Premier                                                                                                  | MEDLINE MEDLINE                                                                                                    |  |  |
|          | Communication & Mass Media Complete                                                                                      | Vewswires                                                                                                    |  |  |
|          | eBook Collection (EBSCOhost)                                                                                             | ✓ OpenDissertations                                                                                                    |  |  |
|          | eBook Open Access (OA) Collection (EBSCOhost)                                                                            | Political Science Complete                                                                                                    |  |  |
|          | EconLit                                                                                                    | SICODOC                                                                                                    |  |  |
| -        | Education Research Complete                                                                                              | Psychology and Behavioral Sciences Collection                                                                                                    |  |  |
|          |                                                                                                    | Regional Business News                                                                                                    |  |  |
|          | European Views of the Americas: 1493 to 1750                                                                             | Sociological Collection                                                                                                    |  |  |
|          | GreenFILE                                                                                                    | Teacher Reference Center                                                                                                    |  |  |
|          | Iumanities International Complete                                                                                        | The Serials Directory                                                                                                    |  |  |

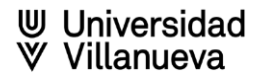

#### Buscar en varias bases de datos

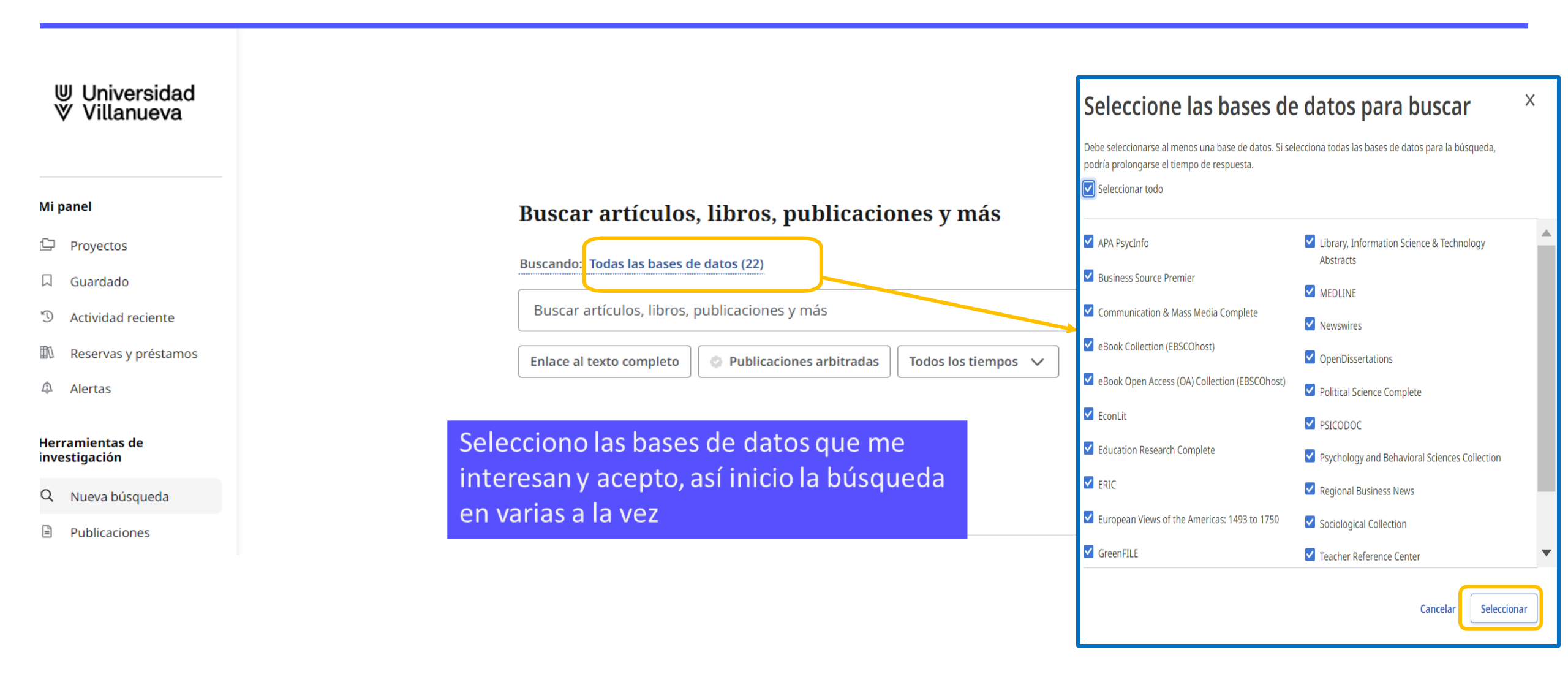

♥ Universidad♥ Villanueva

#### Tesauro en bases de datos

- Tesauro: es una lista de palabras o términos controlados, ordenados jerárquicamente, que se utilizan para describir los contenidos de la base de datos.
- Seleccionando varias bases de datos a la vez el acceso se localiza entrando en la búsqueda avanzada, la opción de Materias
- Las bases de datos que disponen de tesauros son: APA PsycInfo, Business Source Premier, Communication & Mass Media Complete, Education Research Complete, Econlit, Eric, Humanities International Complete, Political Science Complete, Psychology and Behavioral Sciences Collection, Sociological Collection y MEDLINE.

Universidad

| ⊎ Universidad<br>∀ Villanueva    |                                                                                      |        |
|----------------------------------|--------------------------------------------------------------------------------------|--------|
|                                  | Buscar artículos, libros, publicaciones y más                                        |        |
| Mi panel                         | Buscando: Todas las bases de datos (22)                                              |        |
| 🗘 Proyectos                      | academic performance 🛞 Todos los campos                                              | ~      |
| 口 Guardado                       |                                                                                      |        |
| D Actividad reciente             | AND V                                                                                |        |
| 🕅 Reservas y préstamos           | AND V Todos los campos                                                               | ~      |
| Alertas                          | Agregar campos     Búsqueda bási                                                     | ica    |
| Herramientas de<br>investigación | Busca                                                                                | ar     |
| Q Nueva búsqueda                 | Filtros Onciones de búsqueda Publicaciones Materias 🕴 Más                            |        |
|                                  | APA Thesaurus of Ps   E uscar términos en APA Thesaurus of Psychological Index Terms | ٢      |
|                                  | APA Thesaurus of Psychological<br>Index Terms El término empieza por                 |        |
|                                  | Communications Thesaurus Communications Thesaurus Education Thesaurus                | 3      |
|                                  | ERIC Thesaurus Expandir                                                              |        |
|                                  | Abandonment                                                                          | $\sim$ |

#### Cómo utilizar el tesauro

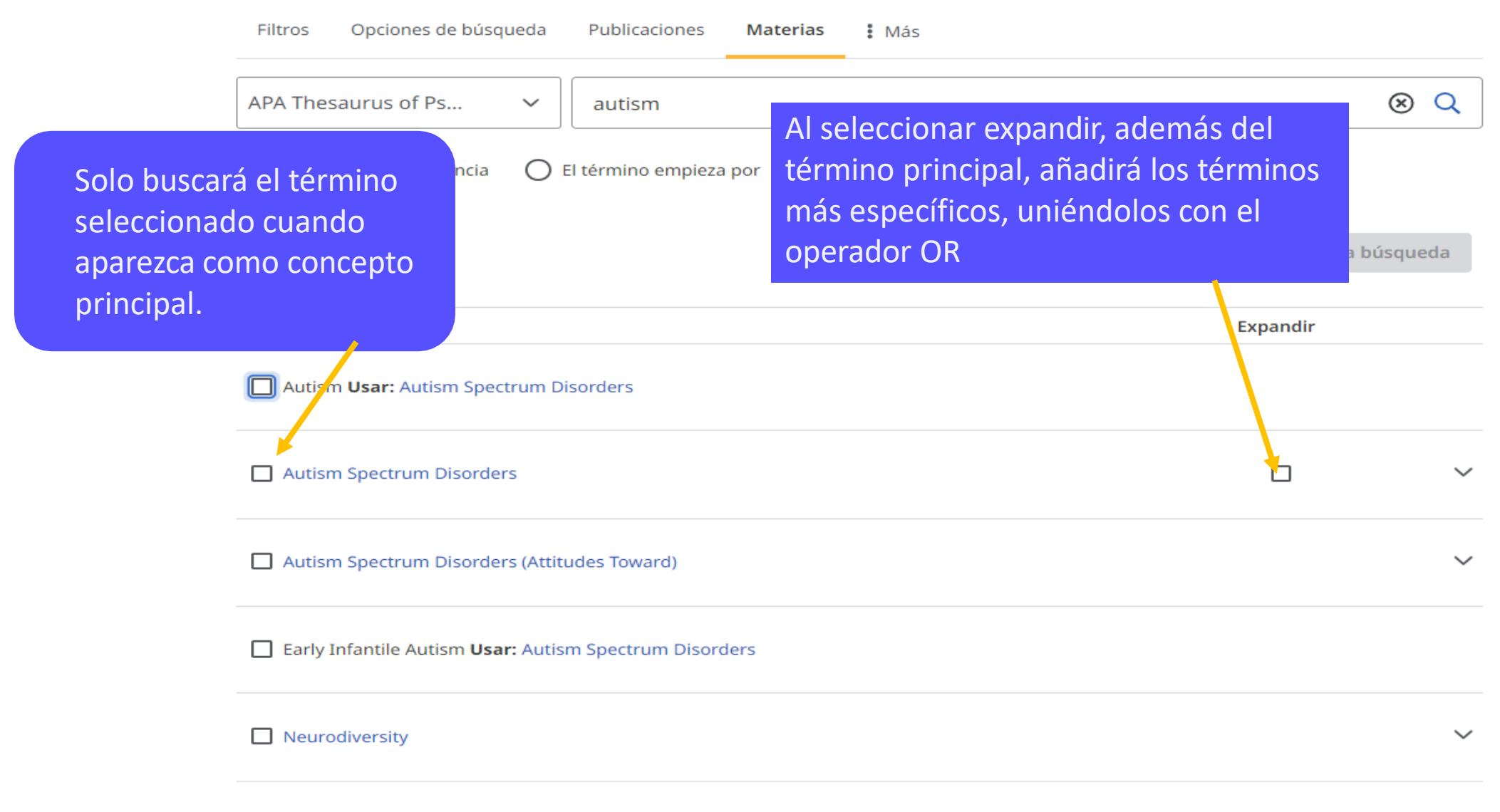

### Búsqueda combinada

Para realizar la búsqueda pulsamos "Añadir" después de seleccionar el término y "Expandir", si necesito buscar con el termino principal y los más específicos del mismo.

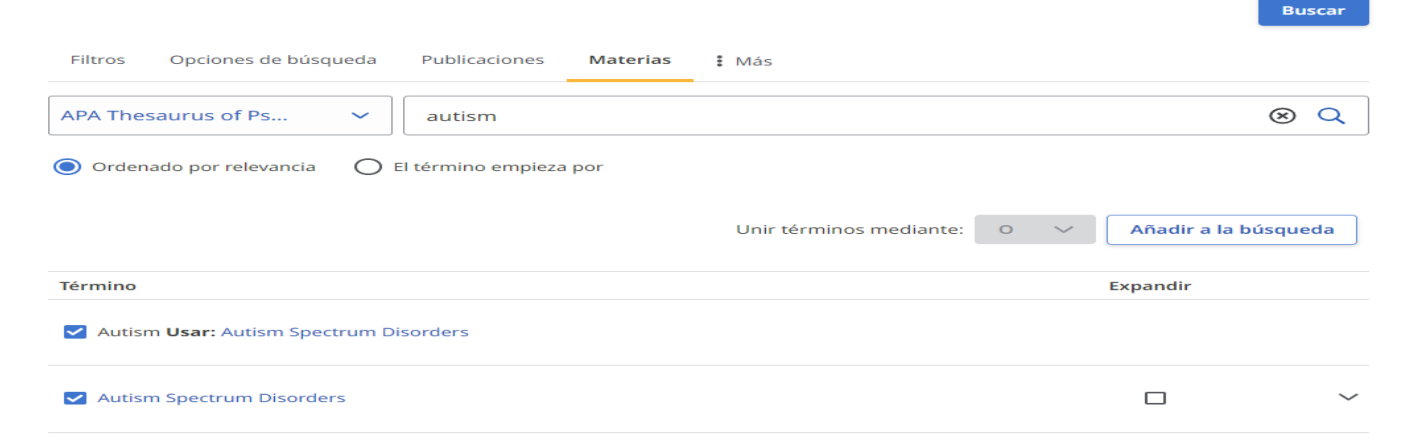

Tenemos posibilidad de combinar términos temáticos con el tesauro, añadiendo diferentes conceptos y uniéndolos con los **operadores booleanos** del desplegable.

| Buscar artículos, libros, publicaciones y más             |                                |                     |                  |                   |  |
|-----------------------------------------------------------|--------------------------------|---------------------|------------------|-------------------|--|
| Buscando: Toda                                            | as las bases de datos (22)     |                     |                  |                   |  |
| autism                                                    |                                | $\otimes$           | Todos los campos | ~                 |  |
| AND ~                                                     | DE "Autism Spectrum Disorders" | $\otimes$           | Todos los campos | ~                 |  |
| AND 🗸                                                     | education                      | $\otimes$           | Todos los campos | ~                 |  |
| Agregar campos Búsqueda básica                            |                                |                     |                  |                   |  |
|                                                           |                                |                     |                  | Buscar            |  |
| Filtros Opciones de búsqueda Publicaciones Materias 🖡 Más |                                |                     |                  |                   |  |
| APA Thesaurus of Ps V autism                              |                                |                     |                  | × Q               |  |
| Ordenado por relevancia     O El término empieza por      |                                |                     |                  |                   |  |
|                                                           |                                | Unir términos media | ante: O 🗸 Aña    | dir a la búsqueda |  |

l Iniversidad

#### **Ebsco mobile**

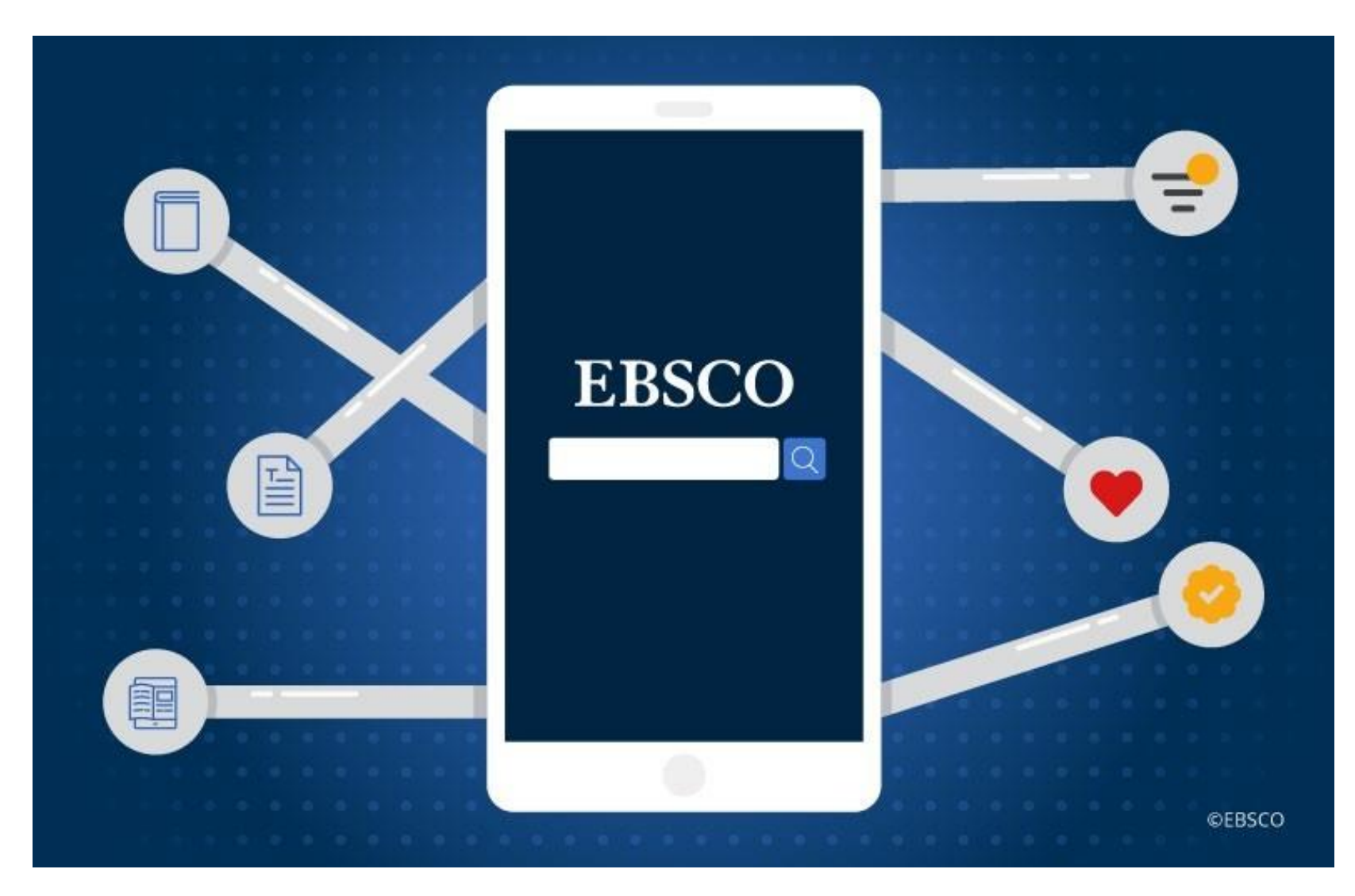

Descargue la aplicación móvil de EBSCO Para los dispositivos de Apple Descargue en la App Store Para dispositivos Android Descargue en Google Play

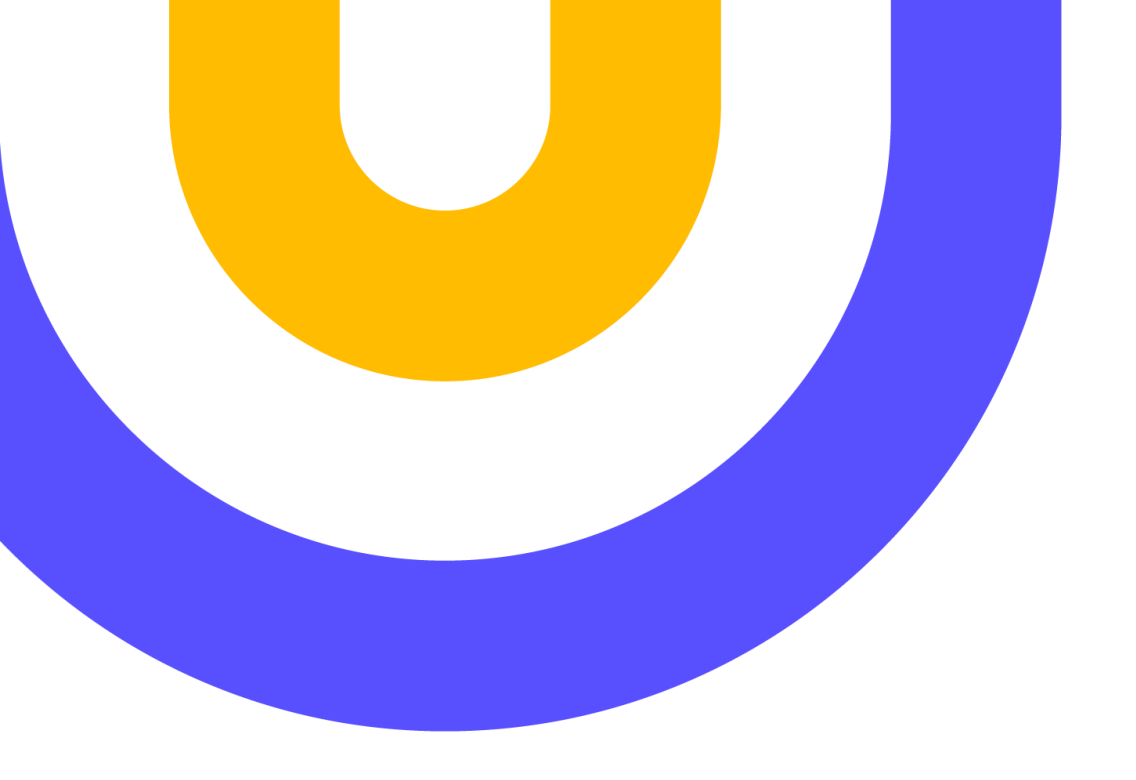

# Contacto: biblioteca@villanueva.edu

Edificio A: 1<sup>a</sup> planta

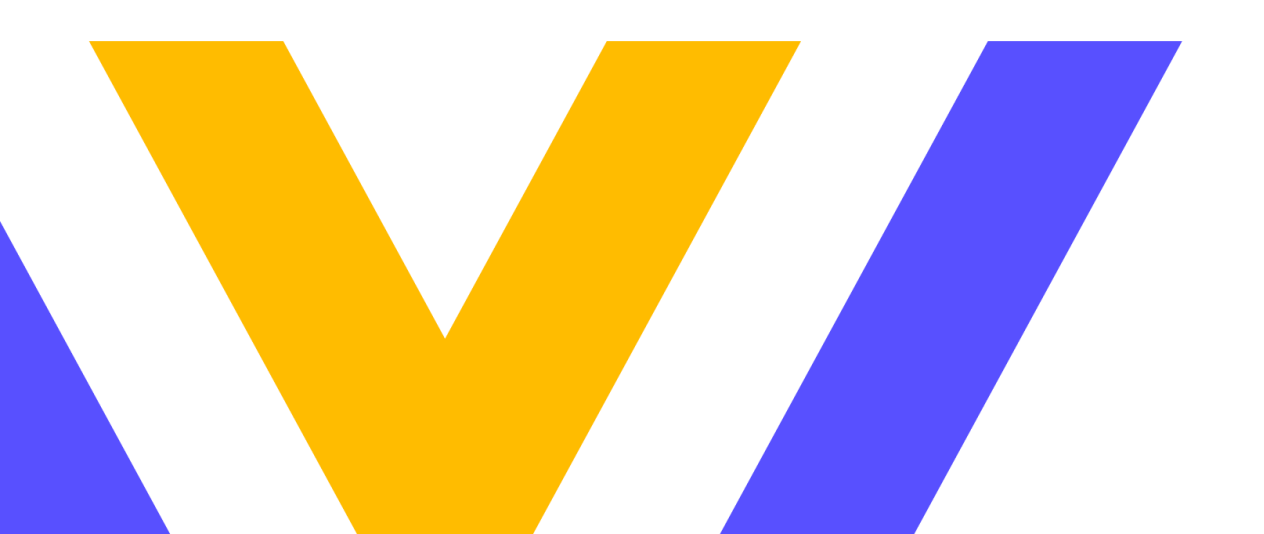

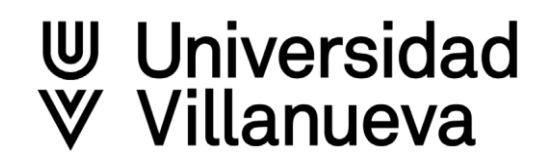